## 智能断路器驱动使用说明

### ▶ 驱动介绍

此驱动将智能断路器接入到 Control4 智能家居系统中,实现了在 Control4 终端中对断路器的集成控制及实时状态同步,同时能够获取用户家庭用电统计数据并显示出来,为用户提供一个安全有效的能源管理方案。

用户需要购买激活码激活此驱动来使用。

### ▶ 驱动特性;

- (1) 驱动要求 Control4 主机 OS 2.7 及以上版本;
- (2) 只有通过购买激活码激活此驱动,用户才能在 Control4 系统内使用该系统,激活 码使用请阅读"驱动激活"章节;
- (3) 该驱动支持网络与串口 2 种通信方式,用户根据现场网络环境进行配置,具体特点见"使用说明"部分;
- (4) 由于 Control4 系统对 UI 自主开发的限制,本驱动使用 media service proxy 实现对统计数据的显示,开关本身的控制由 relay 接口实现;
- (5) 一路网关最多支持 20 路开关,因此驱动实现了 20 个 relay connection, 多个网 关需添加多个设备驱动;
- (6) 用户通过使用 inSona 微信驱动可以将断路器的报警状态实时发送到用户微信 app中,让用户更早的排除故障;
- (7) 只有使用网络通信时才能获取各类统计数据并显示,但由于云平台性能限制,目前网络通信无法做到状态实时同步,开关状态更新周期为10分钟;
- (8) 在使用之前必须对各开关进行地址分配操作,详细步骤见"使用说明";
- (9) 详细设备参数、选型、安装问题请联系 inSona 技术人员获取更多资料;
- (10) 在此,我们强烈建议用户在实际现场安装使用之前,先遵循本文档中的使用说明, 自行测试使用,从而熟悉设备在 Control4 智能系统内的操作设置,更好的为实施 工程做好准备;

## ▶ 操作指南

Note: 添加驱动之前,用户需要确认设备连线及配置已经可靠无误;

### ● 添加设备

用户访问网站 <u>www.insona.cc</u> 下载相应的播放器驱动,打开 Composer,点击 Driver->Add Driver,将驱动添加至 Control4 驱动库中;

✔ 按照下图显示的分类选中设备加入工程中

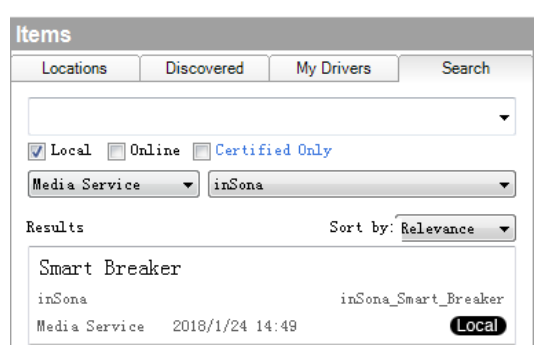

## ● 属性介绍

下图为驱动的属性

| s             |                                                                   | Properties                                                                               |
|---------------|-------------------------------------------------------------------|------------------------------------------------------------------------------------------|
| perties       |                                                                   |                                                                                          |
| Documentation | Actions Lua                                                       |                                                                                          |
|               |                                                                   |                                                                                          |
| itus          | Not Active                                                        |                                                                                          |
|               |                                                                   |                                                                                          |
| \$\$          | 1                                                                 |                                                                                          |
| ethod         | Network                                                           | •                                                                                        |
| de            | false                                                             | •                                                                                        |
| sion          | 1.01                                                              |                                                                                          |
|               | S<br>perties<br>Documentation<br>tus<br>ss<br>ethod<br>de<br>sion | S perties Documentation Actions Lua tus Not Active ss 1 ethod Ketwork de false sion 1.01 |

✓ License:

驱动的激活码

- ✓ Active Status : 驱动激活码状态
- ✓ Box Mac:

✓ Control Method :

- ✓ Box Address: 断路器RS485总线网关地址(使用RS485通信时必须使用)
  - 控制方式(串口或TCP)
- ✓ Debug Mode: 控制驱动日志输出
- ✓ Driver Version : 驱动版本信息

断路器TCP网关MAC地址(使用TCP通信时必须使用)

● Action 命令说明

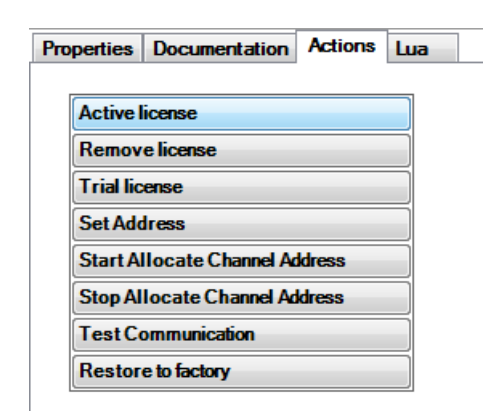

| ✓ | Active license:                 | 激活激活码    |
|---|---------------------------------|----------|
| √ | Remove license:                 | 移除激活码    |
| √ | Trial license;                  | 试用激活码    |
| √ | Set Address:                    | 设网关地址    |
| √ | Start Allocate Channel Address: | 地址自动分配开始 |
| √ | Stop Allocate Channel Address:  | 地址自动分配结束 |
| ✓ | Test Communication:             | 测试通信是否正常 |
| ✓ | Restore to factory:             | 恢复出厂设置   |
|   |                                 |          |

Note: 按钮具体使用方法见"使用说明";

## ● Connections 连接说明

 $\checkmark$ 

✓ 使用串口方式通信时,需要连接"Serial RS-232";

| Control Inputs  |           |            |           |       |
|-----------------|-----------|------------|-----------|-------|
| 📟 Serial RS-232 | Control   | RS_232     | Input     |       |
| 一路网关最大支持        | 20路开关,采用r | elay接口,地址日 | 自动分配成功之后, | 电源模块后 |
| 的第一个开关为"        | Break 1"; |            |           |       |
| Control Outputs |           |            |           |       |
| 👫 Break 1       | Control   | RELAY      | Output    |       |
| 👔 Break 2       | Control   | RELAY      | Output    |       |

✓ 连接"Room End-Point"后,才能在Control4终端中的"Listen"或"Watch";

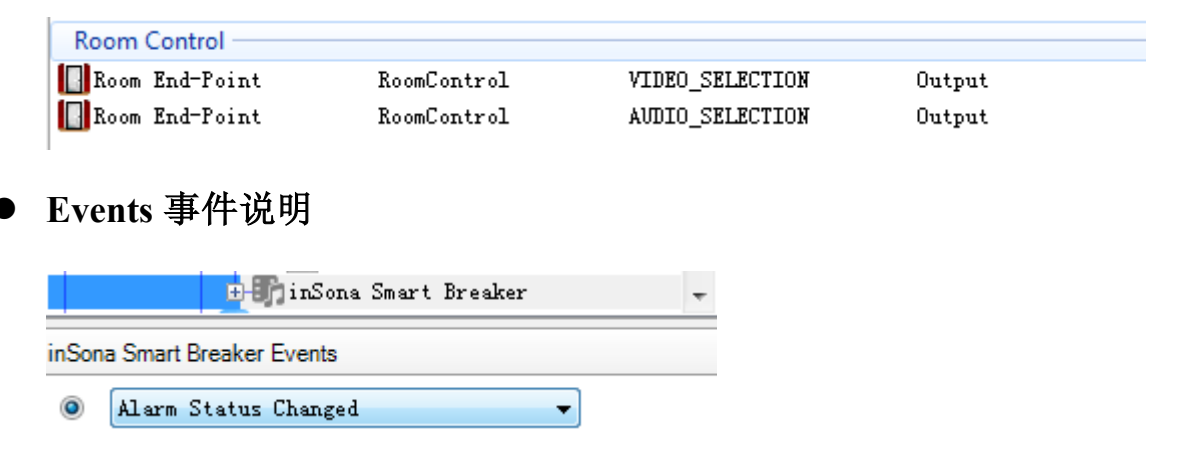

✓ Alarm Status Changed:

### 报警状态变化事件

这里以微信驱动为例,对'SendWarning'命令进行编程,注意'Receiver'是用户的 微信 ID,具体获取方法请参考'微信驱动使用说明书'

| ● ④ 微信终                     | Share and the second second second second second second second second second second second second second second | Ŧ |  |  |  |  |  |  |
|-----------------------------|----------------------------------------------------------------------------------------------------|---|--|--|--|--|--|--|
| 微信终端 Actions                |                                                                                                    |   |  |  |  |  |  |  |
| Send Warning To We          | ixin                                                                                                    |   |  |  |  |  |  |  |
| Commands Conditionals Loops |                                                                                                    |   |  |  |  |  |  |  |
| SendWarning                 |                                                                                                    | • |  |  |  |  |  |  |
| Receiver                    | Receiver 制定接受用户的微信III ▼                                                                                         |   |  |  |  |  |  |  |
| Title                       | Title 断路器报警 、                                                                                                   |   |  |  |  |  |  |  |
| DeviceName                  | 」 断路器                                                                                                    |   |  |  |  |  |  |  |
| Content                     | inSona Smart Breaker->AlarmInfo 🗸                                                                               |   |  |  |  |  |  |  |

双击命令添加指编程中

| Script                 |                                    |  |  |  |  |  |  |  |
|------------------------|------------------------------------|--|--|--|--|--|--|--|
| Script                 |                                    |  |  |  |  |  |  |  |
| G                      | Smart breaker alarm status changed |  |  |  |  |  |  |  |
| Send Warning To Weixin |                                    |  |  |  |  |  |  |  |

Note: 使用串口通信方式时,报警事件即时触发,但是使用网络通信时,由于云平台的性能限制,报警事件最大可能延迟1分钟才能触发!;

### ● 使用说明

#### Step 1: 驱动激活

✓ 激活前,需要确保主机能够访问网络,将激活码复制到 Properties 界面里的
 License 一栏,选择 set 即可激活驱动;

Note: 当激活码为试用激活码时,用户只能进行为期 30 天的试用(主机连续工作不重启),主机重启后激活码失效,需手动进行激活;

用户可以在 Properties 界面里的 Active Status 一栏查看激活码状态

Not Active: 默认状态

Actived: 激活码已激活

- Removed: 激活码已被移除
- Trial: 激活码正在试用
- Failed: 激活码激活失败

#### Step 2: 选择通信方式

2种通信方式特点如下:

Network (默认): 网络通信方式可以控制开关状态、获取用电统计数据并显示, 但由 于云平台通信性能限制无法做到状态实时同步, 目前状态更新周期为 15 分钟, 使用 时需确保主机与网关能够访问外网;

Serial: 串口通信方式可以控制开关状态并实时同步,但无法获取用电统计数据,能够触发各类报警事件进行编程;

#### ✓ Network

L

◆ 选择通信方式,点击"Set";

.

| Control Method   | Network                     | et C |
|------------------|-----------------------------|------|
| ◆ 在 "Box Mac"属性中 | 填入网关的 MAC 地址, 该地址可在网关标签上得到; |      |
| Box Mac          | 187-11-2010-0-0             |      |
|                  |                             |      |

NO.318 West Suzhou Avenue Suzhou Jiangsu P.R.China ◆ 点击"Test Communication"命令验证通信是否正常,异常时直接输出错误 日志或无日志输出:

Stop Allocate Channel Address Test Communication Restore to factory

#### Lua Output

| Bo | x inf | o: 1 | mac | : 18 | <u>Arip</u> 5 |     | ,room | : | F7C4 | ,name | : 9 | <b>* 1</b> 2 | , phone | 1 | 1 <del>360</del> | , build | : : | 1栋, | , unit | : 1 | 单元 | , |
|----|-------|------|-----|------|---------------|-----|-------|---|------|-------|-----|--------------|---------|---|------------------|---------|-----|-----|--------|-----|----|---|
| 测计 | 式成习   | 力后   | ī,  | 便可   | 以开            | 一始使 | E用;   |   |      |       |     |              |         |   |                  |         |     |     |        |     |    |   |

✓ Serial

1

◆ 选择通信方式,点击"Set";

| Control Method | Serial 🔹 |   | Set | C     |
|----------------|----------|---|-----|-------|
|                |          | _ |     | <br>_ |

◆ 绑定串口连接,与主机实际连接的串口号进行连接;

| inSona Smart Breaker |         |            |              |                |  |  |  |  |
|----------------------|---------|------------|--------------|----------------|--|--|--|--|
| Name                 | Туре    | Connection | Input/Output | Connected To   |  |  |  |  |
| Control Inputs       |         |            |              |                |  |  |  |  |
| www.Serial RS-232    | Control | RS_232     | Input        | EA-1->SERIAL 1 |  |  |  |  |

◆ 在"Box Address"属性输入网关地址,默认出厂为1,若需要修改见如下步骤,否则直接开始空开自动地址配置;

| Box Address | 2 |  | Set |  | Ca |
|-------------|---|--|-----|--|----|
|-------------|---|--|-----|--|----|

然后点击"Set Address"命令,发出设置命令;

| Trial license                  | j |
|--------------------------------|---|
| Set Address                    |   |
| Start Allocate Channel Address | ) |

此时,设置成功输出如图日志,失败无日志;

#### Lua Output

Change address to 2 successfully.

◆ 开始空开自动地址配置,全部空开处于分闸状态,点击"Start Allocate Channel Address"启动,黄灯闪烁,按下电源后第一个空开的 0n/0ff 键 5s,

此时全部公开会自动完成编址,然后再发送"Stop Allocate Channel Address"停止;

◆ 点击 "Test Communication"命令验证通信是否正常,异常时直接输出错误日志或无日志输出,然后检查网关地址或重新设置;

#### Lua Output

```
Channel 1 online status is true
Channel 2 online status is true
Channel 3 online status is true
```

### Step 3: 绑定房间连接

由于使用 Media service proxy,设备界面只能显示在"Watch"或者"Listen"

标签内

| Room Control            |             |                         |        |                    |                              |          |
|-------------------------|-------------|-------------------------|--------|--------------------|------------------------------|----------|
| 🔲 Room End-Point        | RoomControl | VIDEO_SELECTION         | Output | Room->Video End-Po | int                          |          |
| Room End-Point          | RoomControl | AUDIO_SELECTION         | Output | Room->Audio End-Po | int 1, Room-≻Video's A       |          |
| AUDIO_SELECTION Input D | evices      |                         |        |                    |                              |          |
| Device                  | 1           | Name                    |        | Location           | Connections                  |          |
| 🐨 Room                  | ł           | Audio End-Point 1       |        | Main               | inSona Smart Breaker->Room E | nd-Point |
| 💗 Room                  | ١           | /ideo's Audio End-Point | . 1    | Main               | inSona Smart Breaker->Room E | nd-Point |

此时,在APP 中显示效果如图

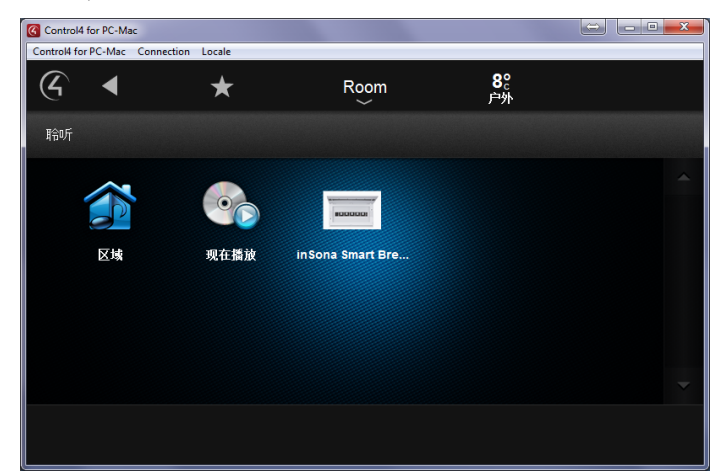

点击设备后,弹出在线的空开页面,

| Control4 for PC-Mac                   |   |      |                  |                           | - X |
|---------------------------------------|---|------|------------------|---------------------------|-----|
| Control4 for PC-Mac Connection Locale |   |      |                  |                           |     |
| ④ ◀                                   | * | Room | <b>8</b> °<br>户外 | <b>5:23</b> <sub>下午</sub> |     |
| Breaker Status                        |   |      |                  |                           | Q,  |
| 智能断路器<br>当前在线略                        |   |      |                  |                           |     |
| 基基                                    |   |      |                  |                           |     |
| 墨 线路1                                 |   |      |                  |                           |     |
|                                       |   |      |                  |                           |     |
|                                       |   |      |                  |                           |     |
|                                       |   |      |                  |                           |     |
|                                       |   |      |                  |                           |     |
|                                       |   |      | _                |                           |     |

### Step 4: 控制空开

驱动使用 Relay 接口控制各路空开, 第一路"Break 1"为电源模块后的第一个

空开,依次类推;

| Control Outputs   |         |       |        |                |
|-------------------|---------|-------|--------|----------------|
| - control outputs |         |       |        |                |
| 👔 Break 1         | Control | RELAY | Output | Relay->Relay   |
| 👫 Break 2         | Control | RELAY | Output | Relay 2->Relay |
| 👫 Break 3         | Control | RELAY | Output | Relay 3->Relay |
| 👫 Break 4         | Control | RELAY | Output |                |
| 👫 Break 5         | Control | RELAY | Output |                |
| 👫 Break 6         | Control | RELAY | Output |                |

图中显示3路空开控制界面,用户可以单击进行开关控制;

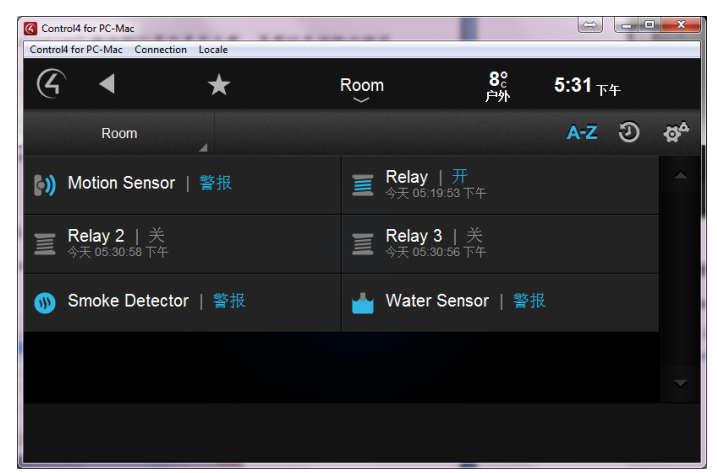

### Step 5: 查看电量数据

✔ 点击"显示实时数据"查看当前空开状态

| 总路                                                       |        | 8 |
|----------------------------------------------------------|--------|---|
| ۲                                                        | 显示实时数据 |   |
| CC<br>CC<br>CC<br>CC<br>CC<br>CC<br>CC<br>CC<br>CC<br>CC | 显示统计数据 |   |
| •                                                        |        | ~ |

状态显示如图

| 断路器1当前状态                  |                            | € |
|---------------------------|----------------------------|---|
|                           | 在线状态:在线                    |   |
| 096-0200<br>@0 C(         | 当前状态: 合闸                   |   |
| C32                       | 当前功率: 0 瓦                  |   |
| <b>8</b> • · · • <b>8</b> | 当前温度: 28.6 ℃               |   |
| • •                       | 状态更新时间:2018-03-06 16:19:26 |   |

✔ 点击"显示统计数据"查看统计数据,目前包括4类统计数据,如图所示。点击

任意一类继续查看

| Control4 for PC-Ma  | ic                        |      |                  |                    |    |
|---------------------|---------------------------|------|------------------|--------------------|----|
| Control4 for PC-Mac | Connection Locale         |      |                  |                    |    |
| ④ ◀                 | *                         | Room | <b>8</b> °<br>户外 | 5:36 <sub>下午</sub> |    |
| 显示统计数               | <b>欲据</b>                 |      |                  |                    | Q, |
| 每一路通道都包             | 括4类数据统计,请点击查 <sup>3</sup> | 看    |                  |                    |    |
| 日平均电压               |                           |      |                  |                    |    |
| 日平均功率               |                           |      |                  |                    |    |
| 月平均电压               |                           |      |                  |                    |    |
| 月平均功率               |                           |      |                  |                    |    |
|                     |                           |      |                  |                    |    |
|                     |                           |      |                  |                    |    |
|                     |                           |      |                  |                    |    |

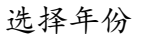

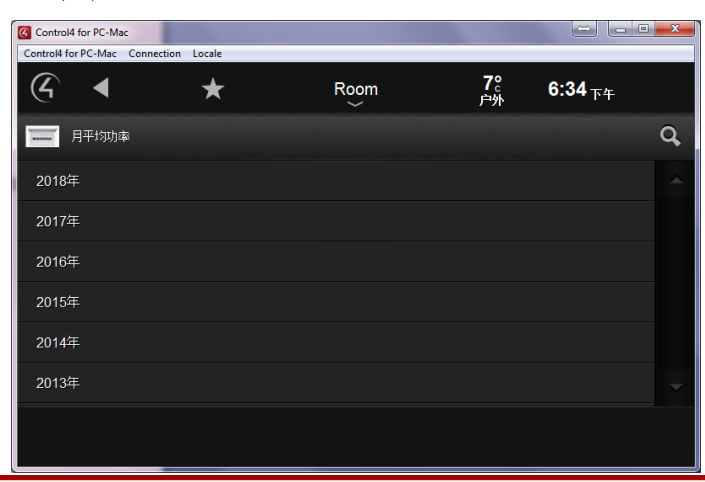

E: info@insona.cc T +86 512 8766 1838 F: +86 512 8766 1839 NO.318 West Suzhou Avenue Suzhou Jiangsu P.R.China

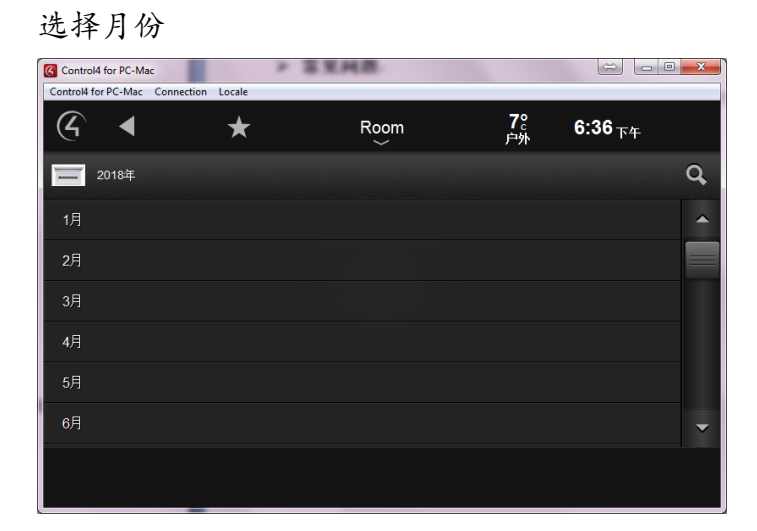

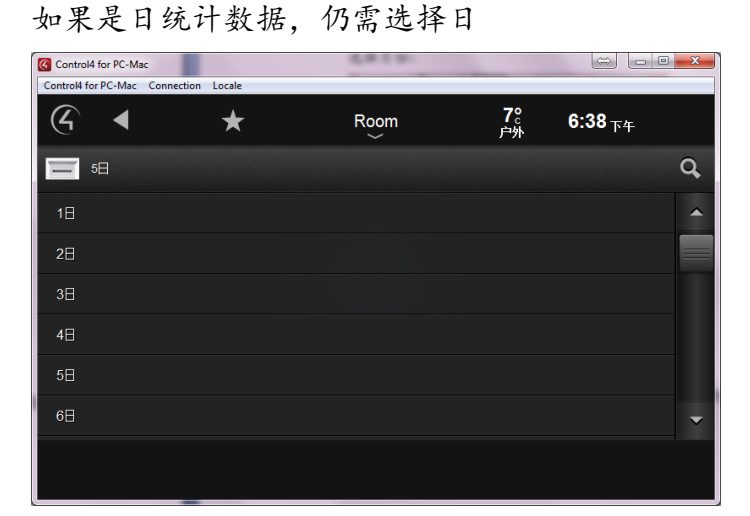

日期选择完成后, 驱动开始向服务器查询数据

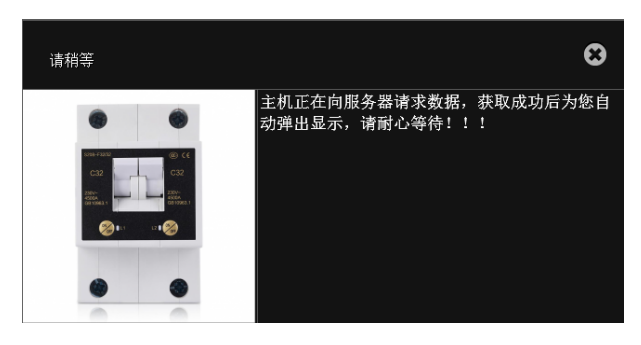

最后弹出查询结果,如果异常弹出错误日志

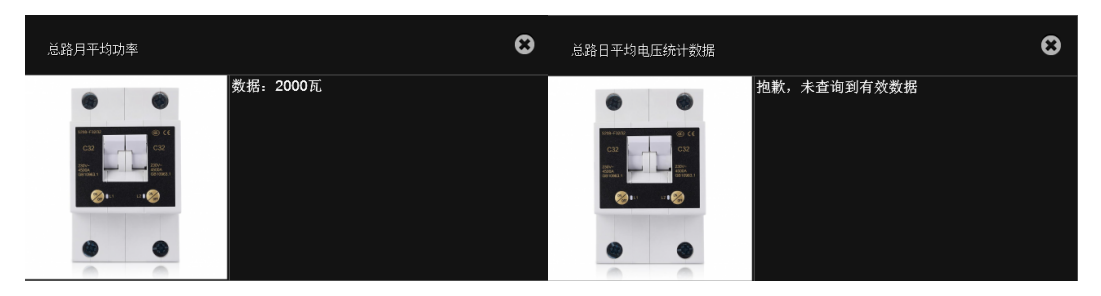

NO.318 West Suzhou Avenue Suzhou Jiangsu P.R.China

# ▶ 常见问题

- 激活码无法激活
  - ✔ 确认激活码输入正确;
  - ✔ 确保主机能够访问外网;
- 点击 "Test Communication" 命令无反应
  - ✓ 若使用"Network"控制方式,请确保空开网关能够访问外网,确认网关 MAC 地 址输入正确;
  - ✓ 若使用 "Serial" 控制方式,请确保串口连线无误,确认 485 网关地址正确,且
     已进行自动地址配置;